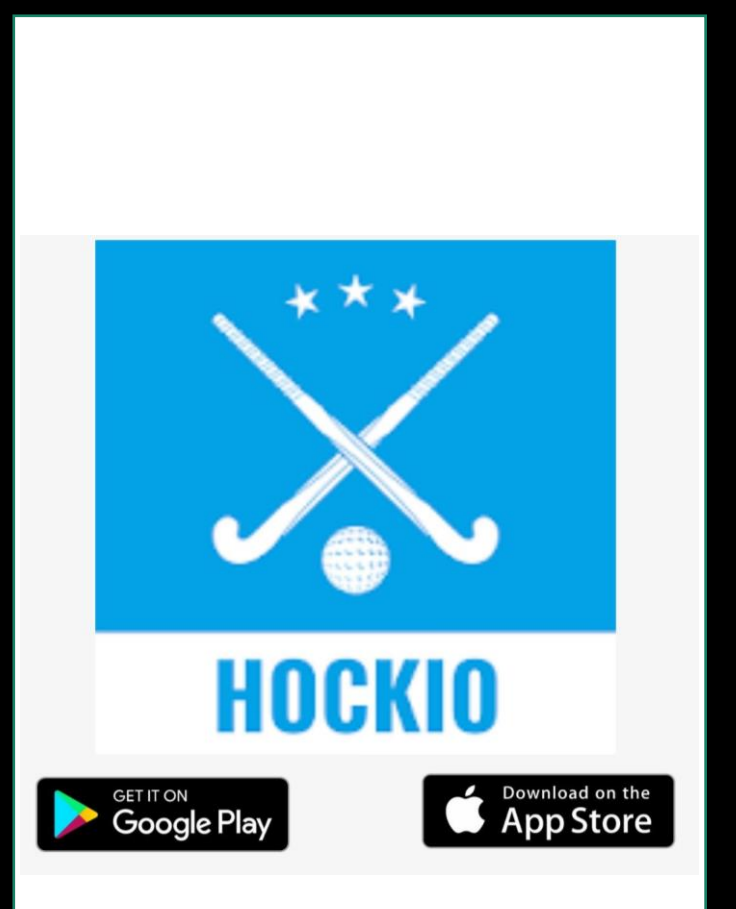

## Download Hockio on your phone.

Use this to view draws.

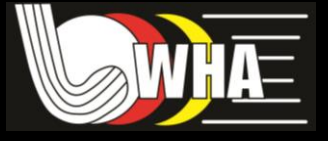

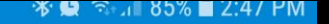

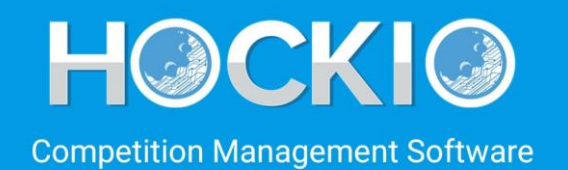

#### LOG IN Please Select Your Association

| SELECT SERVER |                   |
|---------------|-------------------|
| Demo Hockey   | •                 |
| SELECT YEAR   |                   |
| 2020          | •                 |
| LC            | OGIN              |
| www.hockio.nz | support.hockio.nz |
| ©Н            | OCKIO             |

## Select Server: Waikato Hockey

## Select Year: Current year

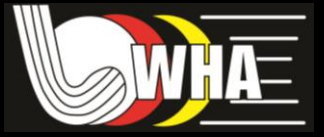

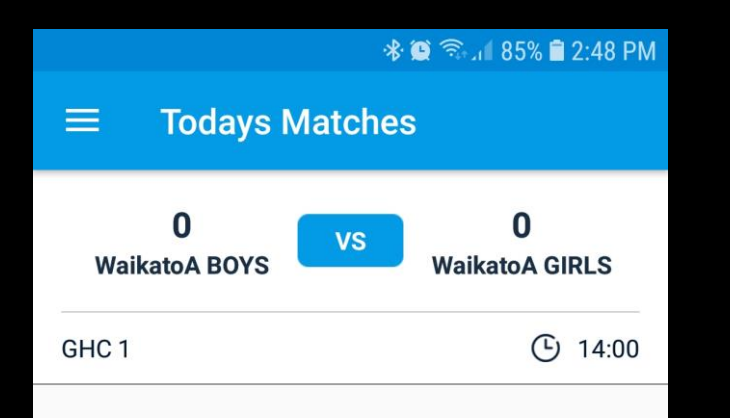

The app will open by default to **Today's Matches**, which may be blank if there is nothing scheduled that day.

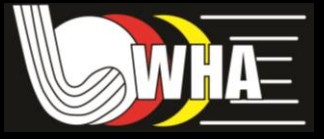

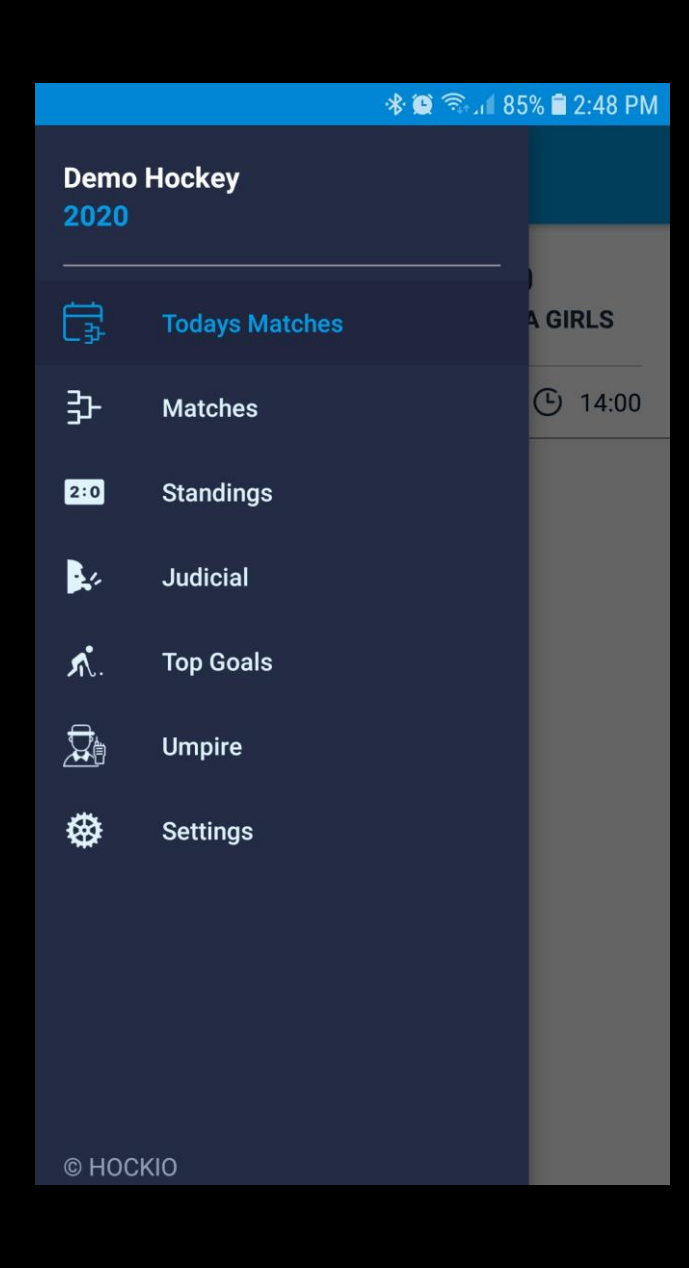

Click on the Menu Icon for options.

Matches > By default this will show all matches in the system. To narrow this down head to the settings tab (see next page)

**Standings, Judicial, Top Goals >** Nothing will show until a selection is made in the settings section.

**Umpire** > Match cards can be accessed from here for team Umpire.

**Settings >** To personalise tabs above for relevant information.

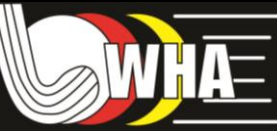

|                       | 🚸 🗑 🗟 🛯 85% 🛢 2:48 PM |   |  |
|-----------------------|-----------------------|---|--|
| $\equiv$ Settings     |                       |   |  |
|                       |                       |   |  |
| Association:          | Demo Hockey           | • |  |
| Match Screen Filters: |                       |   |  |
| Filter by Team        |                       | > |  |
| Filter by Competition | 1                     | > |  |
| Filter by Date        |                       | > |  |
| Standings / Judicial  | / Top Goals Compe     | > |  |

### Settings:

To personalize the match listings use the Team, Competition and/or Date filters.

Team, Competition > Multiple can be selected.
Date > Choose 'A date' or 'All dates'.
Standings / Judicial / Top Goals > Select a Competition and then head to Main Menu to view. Only one Competition can be selected at a time.

You **must** click the tick at the top to save your selections.

# C Select Team All Teams .Deepak Deanfreight .Fraser Tech Cruisey Blues

#### Examples:

You are wanting to follow two children in different teams. Select both teams in the 'filter by team'.

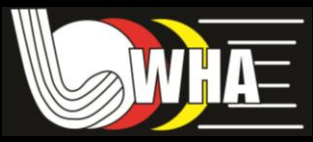

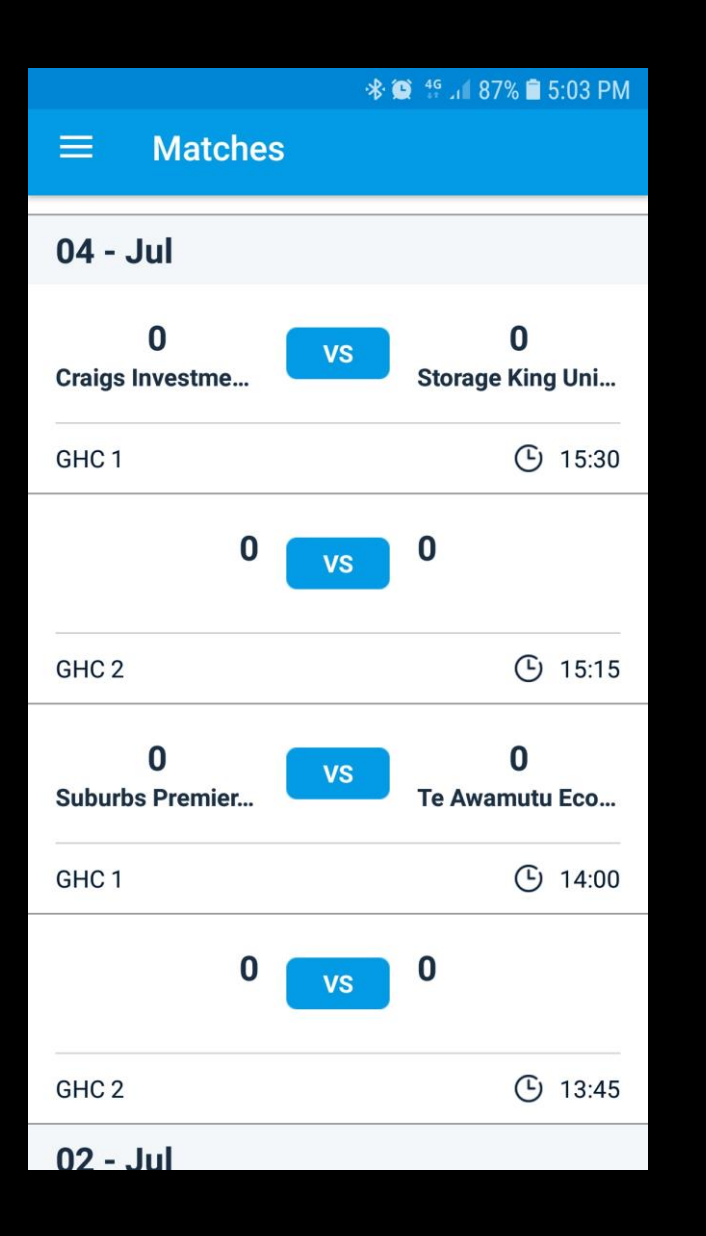

Matches screen shows matches based on filter settings. If no filter set, then ALL matches will be shown here.

Double check the date.

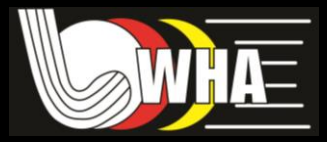